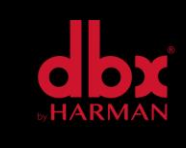

vI.0

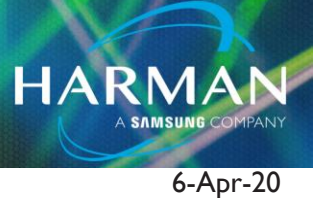

# VENU360 – Manufacturing Updater

### How to Install the Venu.inf Driver

Connect Venu360 to a USB port and power up the Venu360. Open Device Manager. If you see a new entry under "Other devices" called "DriveRack" you will need to install the USB driver.

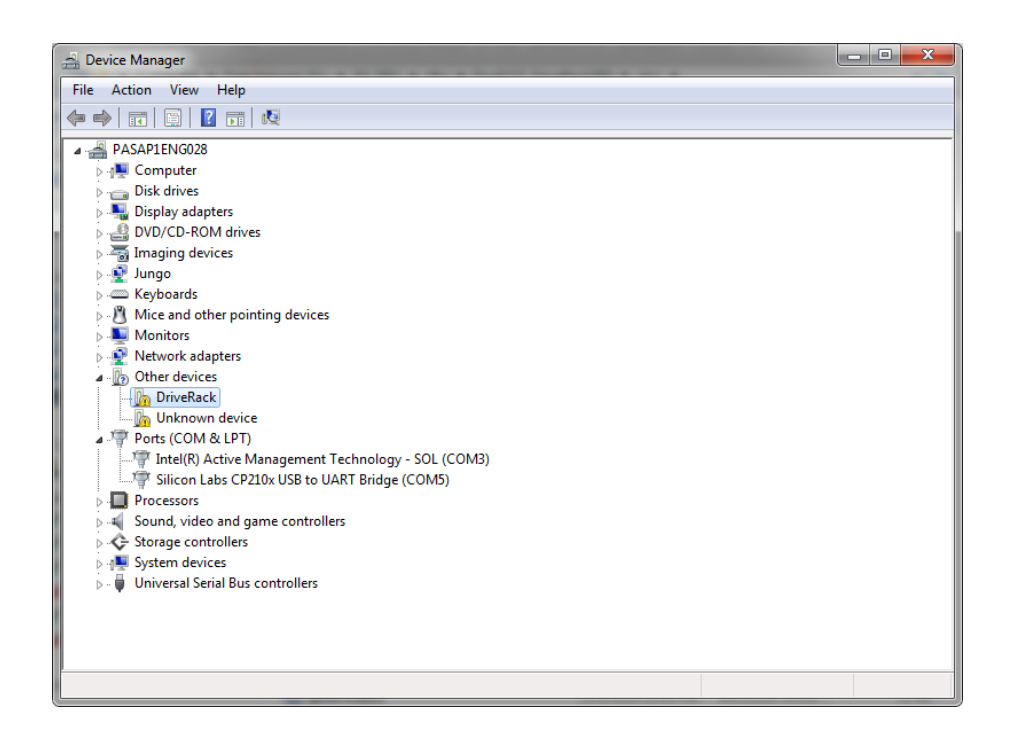

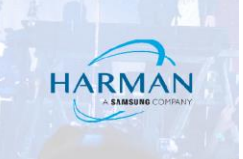

If you see "DriveRack USB Device", the driver has already been installed. Skip to launching the VenuManufacturingUpdater.exe. found on page 4.

| 🚔 Device Manager                                                                                                    | - 🗆 🗙 |
|----------------------------------------------------------------------------------------------------|-------|
| File Action View Help                                                                                                    |       |
|                                                                                                    |       |
| <ul> <li>PASAP1ENG028</li> <li>E Computer</li> <li>Disk drives</li> <li>Display adapters</li> </ul>                                                                                               |       |
| <ul> <li>▷ ♣ DVD/CD-ROM drives</li> <li>▷ ♣ Imaging devices</li> <li>▷ ♣ Jungo</li> <li>▷ ♣ Keyboards</li> <li>▷ ♣ Monitors</li> <li>▷ ♣ Monitors</li> </ul>                                      |       |
| Other devices     Unknown device     Ports (COM & LPT)     TriveRack USB Device (COM11)     Tintel(R) Active Management Technology - SOL (COM3)     Silicon Labs CP210x USB to UART Bridge (COM5) |       |
| Processors     Sound, video and game controllers     Sorage controllers     Arrow System devices     Horizersal Serial Bus controllers                                                            |       |
|                                                                                                    |       |

To update the USB driver Right click on the DriveRack and select "Update Driver Software". Select "Browse my computer for driver software"

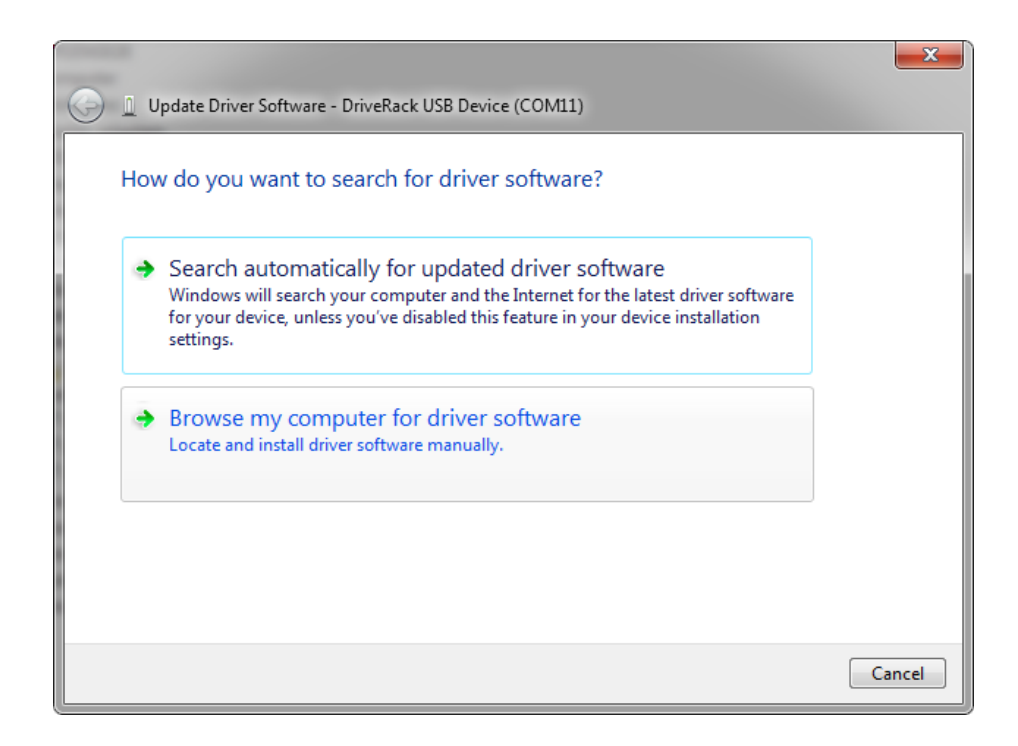

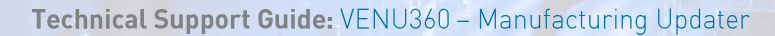

Select "Search for driver software in this location" and browse to the directory where the Venu.inf file is. Press Next.

HARMAN

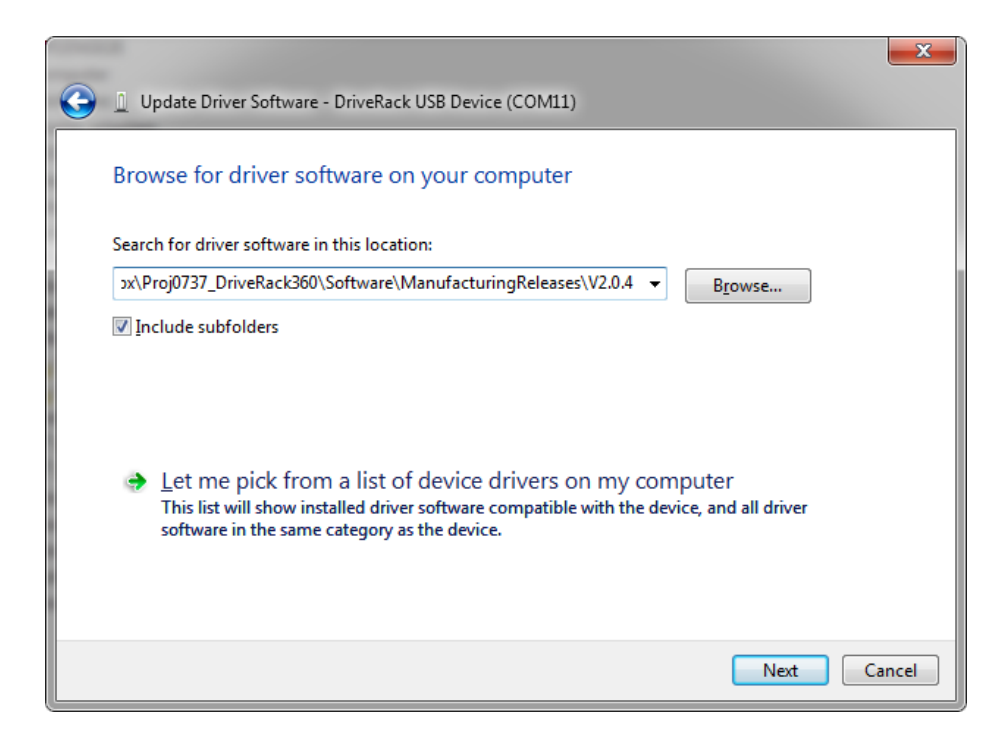

Select install this driver software anyway.

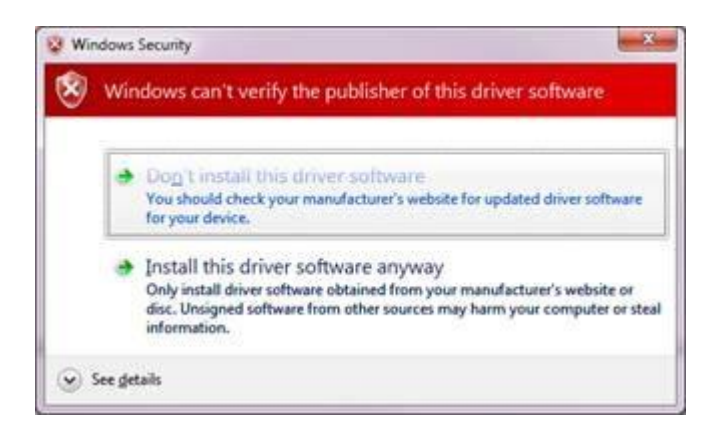

## Firmware Update Instructions:

Launch the VenuManufacturingUpdater.exe and select the DriveRack USB Device.

Browse to the Venuimage. Then press Connect.

|                       | USB File Utility                    | 0 💿 😣  |
|-----------------------|-------------------------------------|--------|
| Connection File Syste | m                                   |        |
|                       |                                     |        |
|                       |                                     |        |
| Serial Port           | DriveRack USB Device (C.,           |        |
| Centerrore            |                                     |        |
|                       | Connect                             |        |
|                       | Update                              |        |
|                       | Update File                         | 2      |
| oftware\Manu          | ufacturingReleases\V2.0.4\Venuimage | Browse |
|                       |                                     |        |
|                       |                                     |        |
|                       |                                     |        |
|                       |                                     |        |
|                       |                                     |        |
|                       |                                     |        |
|                       |                                     |        |
|                       |                                     |        |
|                       |                                     |        |
|                       |                                     |        |
|                       |                                     |        |
|                       |                                     |        |
|                       |                                     |        |
|                       |                                     |        |
|                       |                                     |        |
|                       |                                     |        |

HARMAN

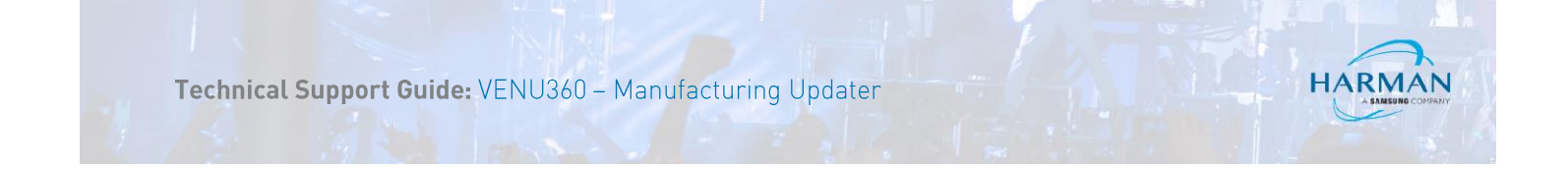

### Press Update.

| USB File Utility                                                                                                    |                  |  |
|----------------------------------------------------------------------------------------------------|------------------|--|
| Connection File System                                                                                                    |                  |  |
|                                                                                                    |                  |  |
| Serial Port DriveRack USB Device (C 🛊<br>Connect<br>Update<br>Update<br>Intware\ManufacturingReleases\V2.0.4\Venuimag                                                 | ile<br>je Browse |  |
|                                                                                                    |                  |  |
|                                                                                                    |                  |  |
|                                                                                                    |                  |  |
| Successfully opened port<br>Found device: familyID=0x05d, deviceID=0x003.<br>Protocol version=0x0001, Firmware version=0x1000.<br>No GUIDs for DriveRack<br>DriveRack |                  |  |
|                                                                                                    |                  |  |

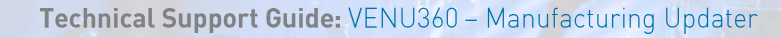

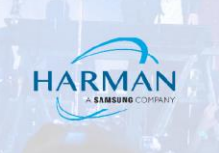

Wait for firmware update to complete.

#### Note:

Do not let your computer go into a sleep state during the update process.

| USB File Util                                                                                                    | ity 🕞 😁 😣   |  |
|----------------------------------------------------------------------------------------------------|-------------|--|
| Connection File System                                                                                                    |             |  |
| Serial Port DriveRack USB Device (C                                                                                                    | . 🗢         |  |
| Connect                                                                                                    |             |  |
|                                                                                                    | Update File |  |
| oftware\ManufacturingReleases\V2.0.4\Venuimage                                                                                                    |             |  |
|                                                                                                    |             |  |
| sending D:\P4_DBX\dbx\Proj0737_DriveRack360\Software\ManufacturingReleases' \V2.0.4\Venuimage as /mnt/nandfs/Venuimage Block 0 Sent.<br>Block 256 Sent.<br>Block 512 Sent. |             |  |

Venu360 will restart once the firmware is updated.

#### About HARMAN Professional Solutions

HARMAN Professional Solutions is the world's largest professional audio, video, lighting, and control products and systems company. Our brands comprise AKG Acoustics®, AMX®, BSS Audio®, Crown International®, dbx Professional®, DigiTech®, JBL Professional®, Lexicon Pro®, Martin®, Soundcraft® and Studer®. These best-in-class products are designed, manufactured and delivered to a variety of customers in markets including tour, cinema and retail as well as corporate, government, education, large venue and hospitality. For scalable, high-impact communication and entertainment systems, HARMAN Professional Solutions is your single point of contact. www.harmanpro.com

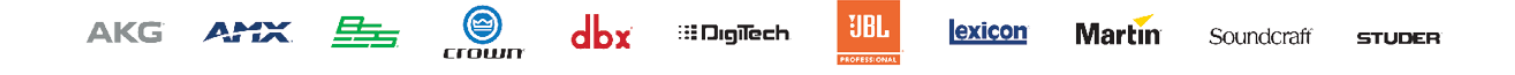